# M2M センサネットサービス導入ガイド 【絶縁監視編】

「M2M センサネットサービス導入ガイド」は、絶縁監視サービスをご検討中のお客様や、初めてご 利用になるお客様を対象にして、遠隔監視端末のご購入からサービスご利用を開始するまでを説明 します。

本ガイドをよくお読みのうえ、M2M センサネットサービスを正しくお使いいただき、本サービスを お客様の事業にお役立てください。

### ご利用開始までの流れ

はじめに、遠隔監視端末のご購入から、実際にご利用いただくまでの流れを説明します。

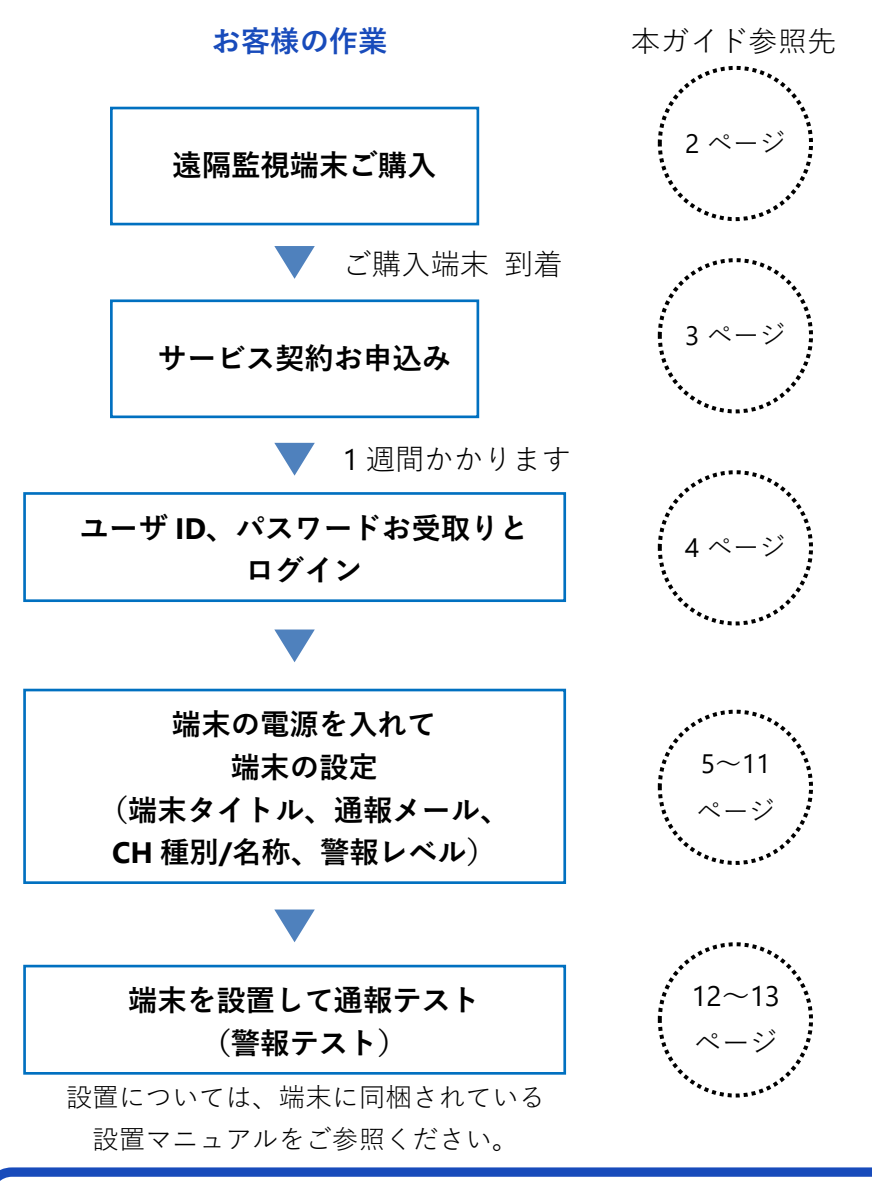

#### 注意事項

以下 2~4 ページで紹介する書式などは、弊社に直接ご注文いただいたり、サービスお申込 みを行われる場合のものです。弊社の代理店にご注文・お申込みをいただく場合は、書式が 異なる場合がございますので、あらかじめご留意ください。

#### M2M センサネットサービス導入ガイド【絶縁監視編】

#### 遠隔監視端末のご購入と M2M センサネットサービス契約お申込み

本サービスをご利用いただくためには、絶縁監視通報端末をご購入いただき、M2M センサネット サービスをお申込みください。弊社ホームページ https://www.allwatch.jp/ の左側メニュー「ダウ ンロード」から「カタログ」「ご発注書・ご契約申込書」をダウンロードできます。

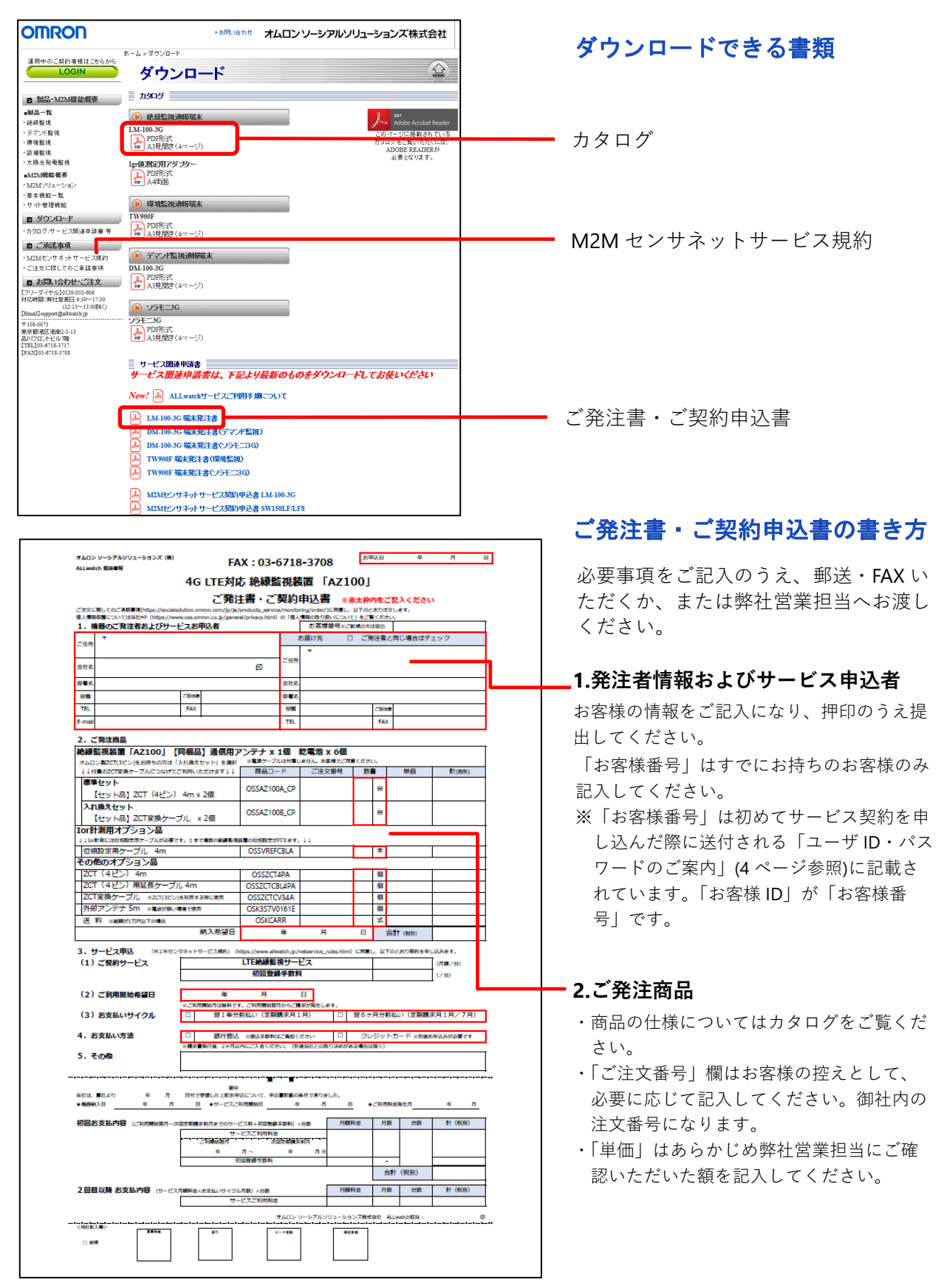

| オムロン ソーシアルソリューションズ (株)                                                   | FA                                        | X : 03-6                              | 718-3708                              | 8中3                                      | 18 <b>4</b>      | я          | _ ご発注書・ご契約申込書の書                |
|--------------------------------------------------------------------------|-------------------------------------------|---------------------------------------|---------------------------------------|------------------------------------------|------------------|------------|--------------------------------|
| Allwatch EHEM                                                            | G LTE対応                                   | ち 絶縁監                                 | 視装置「AZ                                | 100                                      |                  |            |                                |
|                                                                          | ご発汗                                       | 諸書・ご言                                 | 购申込書                                  | ※赤太枠内                                    | をご記入くださ          | tu.        | ※ご契約にあたっては、サービス規約「:            |
| ご注文に際してのご承囲事項(https://socialsolution<br>個人情報保護については当社HP (https://www.ose | n.omron.com/jp/ja/<br>s.omron.co.ip/gener | products_service,<br>al/privacy.html) | monitoring/order/)に開き<br>の「個人情報の数り取いに | L. BFOLD                                 | の注文します。<br>ください。 |            |                                |
| <ol> <li>機器のご発注者およびサービス</li> </ol>                                       | お申込者                                      |                                       | お客様振号                                 | ※ご新聞の方は)                                 | 9ú               |            | 〜 ン M2M センサネットサービス規約」を         |
| ご住所                                                                      |                                           |                                       | お願け先                                  | 0 298                                    | 主智と同じ場合は         | チェック       |                                |
| 会社名                                                                      |                                           | ED                                    | ご住所                                   |                                          |                  |            | じゅご 体詞 ください (担約の担封につい          |
| 部署名                                                                      |                                           |                                       | 会社名                                   |                                          |                  |            | _ しめこ唯認くたさい。(税約の拘戦につい          |
| (2)M                                                                     |                                           |                                       | 842                                   |                                          |                  |            |                                |
| TEL FA                                                                   | AX .                                      |                                       | 定篇                                    | 2                                        | -76 m#           |            | _ ページ タワンロードできる書類」参照           |
| E-mail                                                                   |                                           |                                       | TEL                                   |                                          | FAX              |            |                                |
| 2. ご発注商品<br>締結時期結果「A7100」 / 同期                                           | 1月1 満倉田元                                  | 7).=+ x 1                             | 周 教養地 16                              | 18                                       |                  |            | -                              |
| オムロン教ZCT(3ピン)をお持ちの方は「入れま                                                 | ana」 Allin / D /<br>Atty ト」を選択            | 米電源ケーブル                               | おけ属しません。お客様で                          | ご用意ください                                  |                  |            |                                |
| ↓↓付属のZCT変換ケーブルにつなけてご利用<br>標準セット                                          | 1いただけます↓↓                                 | 商品コー                                  | ご注文書号                                 | 妙量                                       | 単価               | \$†(889))  | 3.(1).サービス中込                   |
| 【セット品】ZCT(4ピン) 4n                                                        | n x 2個                                    | OSSAZ100/                             | LCP                                   |                                          | 台                |            |                                |
| 入れ換えセット<br>「truy k品1 7CT変換ケーゴル                                           | x 200                                     | OSSAZ100                              | _CP                                   |                                          | 台                |            | こ突約サービスについて唯認くたさ               |
| Ior計測用オプション品                                                             | ~ 6 M                                     | I                                     |                                       |                                          |                  |            | │ ┏━━━━ 弊社営業担当にご相談ください。        |
| ↓↓lot計測には位相股支用ケーブルが必要です。1<br>位相取け定用ケーブル 4mp                              | 本で複数の結婚新見                                 | OSSVREEC                              | R##.↓↓<br>ΠΔ                          | _                                        | *                | 1          |                                |
| その他のオプション品                                                               |                                           | oboviter e                            |                                       |                                          |                  |            |                                |
| ZCT (4ピン) 4m                                                             |                                           | OSSZCT4                               | A                                     |                                          | 鐵                |            |                                |
| ZCT変換ケーブル ×ZCT(3ピン)を利用                                                   | TT<br>目する時に使用                             | OSSZCICB                              | 4PA<br>34A                            |                                          | 50<br>421        |            | - 3 (2)ご利田開始予定日                |
| 外部アンテナ 5m ※電波が等い環境で                                                      | 使用                                        | OSK3S7V0                              | 61E                                   |                                          | 儲                |            |                                |
| 送料 ※総職が1万円以下の場合                                                          | 納入希望日                                     | OSKCAR                                | <<br>∓ 月                              | в                                        | 式 合計 (8680)      |            | ┥ ┃ ┏━━━━━ ご利用開始予定日を記入ください。    |
| 2 ++                                                                     | - L++_1/7 2001 0                          | the line also                         | while feature rules i                 | 1. 1. 1. 1. 1. 1. 1. 1. 1. 1. 1. 1. 1. 1 | NTOLEDBER        | 0133art    |                                |
| (1)ご契約サービス                                                               | in a contract of                          |                                       | サービス                                  |                                          |                  | (1) M(/ E) |                                |
|                                                                          |                                           | 初回登録                                  | 手数料                                   |                                          |                  | (/台)       | 3.(3)お支払いサイクル                  |
| (2)ご利用開始希望日                                                              | 年                                         | 月                                     | E                                     |                                          |                  |            |                                |
| (3) お支払いサイクル                                                             | 和用開始月は線料です<br>翌1年分                        | 前払い(定期課                               | ッらご■求が発生します。<br>求月1月) [               | 200万月                                    | 分前払い(定期          | 請求月1月/7月)  | ┓━━━┛│ お支払いサイクルを選択し、チェッ        |
| 4. お支払い方法 🗌                                                              | 銀行搬込                                      | 実施み工業能力                               | 1949 < 15 mil                         | 1 213                                    | シットカード 2008      | 後の意味るが必要です | 5 <b></b>                      |
| **                                                                       | 東書発行後、2ヶ月以                                | 内にご入会ください                             | <ul> <li>(別邊当社との取り決め</li> </ul>       | がある場合は常                                  | K<)              |            | - 入れてください。                     |
| 5. <del>C</del> ØNB                                                      |                                           |                                       |                                       |                                          |                  |            |                                |
|                                                                          | <b>#</b> #                                |                                       |                                       |                                          |                  |            | <br>・翌1年分前払い                   |
| 当社は、責任より 年 月 日·                                                          | ##<br>けで受領した上記お中<br>日 ●サービス・2             | BICONT. PBI                           | 記載の条件で承りました。<br>年 月                   | в •2                                     | 利用料金融作用          |            |                                |
| 初回於安於內容 (2008)                                                           |                                           |                                       |                                       | REERIO                                   | F130 (+30)       | H (890)    | . 1~12日の料全を前払い                 |
| TARMAR SCRAFTER (CAUDMIDIN) ~00000                                       |                                           | - 人村1 約回登録子                           | ANTI A DESK                           | 10.1110                                  | 7354 1354        | 81 (95.09) | 1 1 2 1 2 月 の小十亚 で 削払い         |
| [                                                                        | 2741開始192月<br>年                           | 月~                                    | 年 月分                                  |                                          |                  |            | 羽らて日八茶せい。                      |
|                                                                          | 87                                        | 回發錄于数料                                |                                       |                                          | · (R2R4)         |            | ・笠りケ月分削払い                      |
| 2 回日 N時 轮支払由度 (#                                                         |                                           |                                       | , <u> </u>                            | REELA                                    | HIR (400         | #+ (#291)  |                                |
|                                                                          | サー                                        | -1980 ×10数<br>-ビスご利用料金                |                                       | 1001110                                  | 198 AR           | 81 (65.05) | ∃    1~6月/7~12月の料金を前           |
|                                                                          |                                           | 7                                     | -בעעוקא-ע כמג                         | ションズ株式会                                  | 81 ALLwatch@BB : | 6          | e                              |
| <bhead></bhead>                                                          | 12.7                                      | 40                                    | ***                                   | ****                                     |                  |            |                                |
|                                                                          |                                           |                                       |                                       |                                          |                  |            | └──────────────── 3 (4) お支払い方注 |
|                                                                          |                                           |                                       |                                       |                                          |                  |            |                                |
|                                                                          |                                           |                                       |                                       |                                          |                  |            |                                |
|                                                                          |                                           |                                       |                                       |                                          |                  |            |                                |
|                                                                          |                                           |                                       |                                       |                                          |                  |            | 択ください。クレジットカード払い               |
|                                                                          |                                           |                                       |                                       |                                          |                  |            | 人は即今か市にておい西マナのマン               |
|                                                                          |                                           |                                       |                                       |                                          |                  |            | こは別述や甲込みか必要ですので 弊              |

業担当にご確認ください

#### ユーザ ID とパスワード

初めて M2M センサネットサービスにお申し込みになると、弊社より「M2M センサネットサービス 契約 ユーザ ID・パスワードのご案内」をお届けします。

ご利用開始日以降、M2M センサネットにログインして通報メールを受信するための設定を行います。

この書類には、ログインに必要なユーザ ID、パスワードが記載されています。設定が終わってもサ ービスのご利用に必要な情報ですので、大切に保管してください。

#### 見本

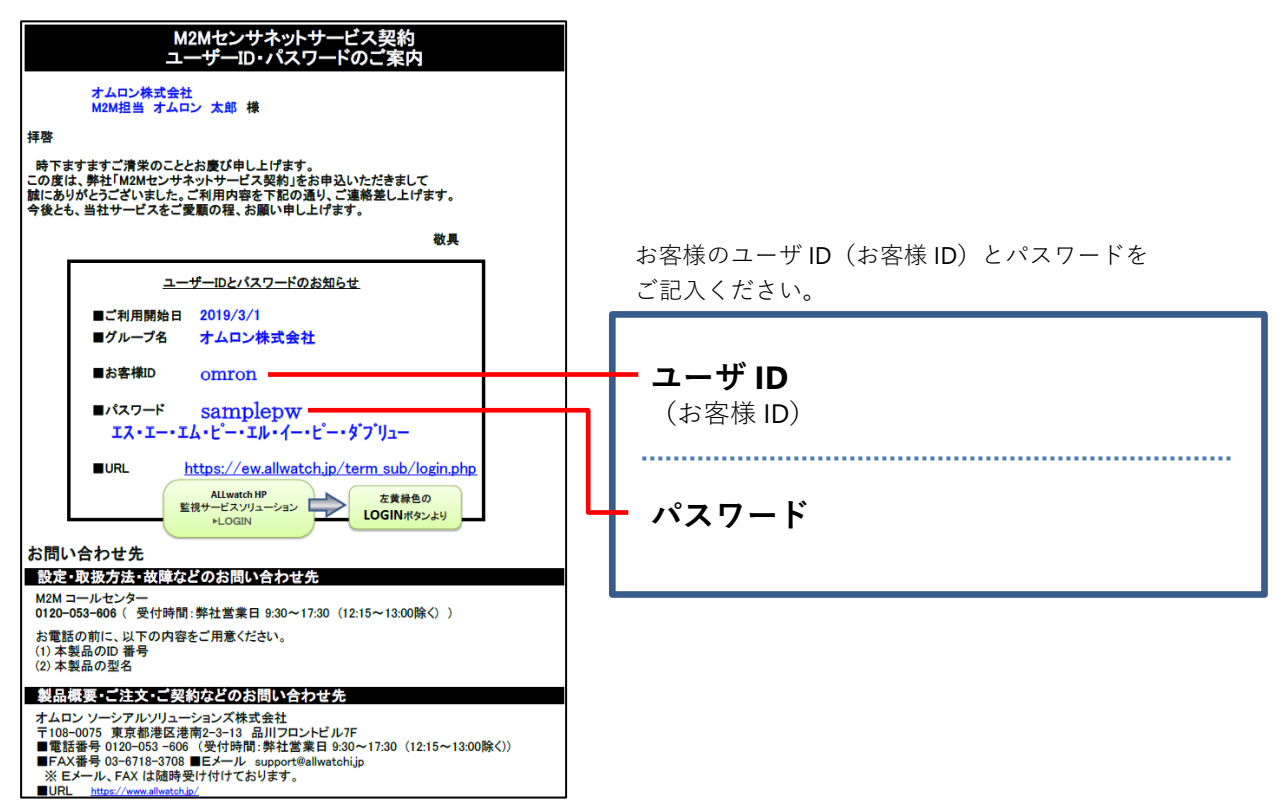

# ログイン

| ログイン認証画面                                        |                            |  |  |  |  |  |  |  |  |
|-------------------------------------------------|----------------------------|--|--|--|--|--|--|--|--|
| ユーザロ                                            | omran                      |  |  |  |  |  |  |  |  |
| パスワード                                           | •••••                      |  |  |  |  |  |  |  |  |
| ログイン<br>「パスワード」をお忘れの場合は、 <u>こちら</u> から確認してください。 |                            |  |  |  |  |  |  |  |  |
| <u>カタログ/サ</u>                                   | カタログ/サービス関連申請書等のダウンロードはこちら |  |  |  |  |  |  |  |  |

お手元のパソコン、タブレット端末、スマートフォン などで、下記の URL を表示します。

#### https://ew.allwatch.jp/term\_sub/login.php

ユーザ ID と パスワード を入力して、 「ログイン」をクリックします。

# 端末の設定

M2M センサネットにログインしたら利用を開始するために、端末タイトル(端末の名称)、通報メ ール設定、チャンネル(CH)名称、警報レベル設定 をします。

#### ■端末タイトル の設定

| オムロン株式会社  マニュアル 該置グループ登録 センサグループ登録  ■端末リスト  即川当で済み煤木を表示                                                  | <ol> <li>ログイン後の画面には、サービス申込みをした端末が表示されます。</li> <li>端末をクリックします。</li> </ol>               |
|----------------------------------------------------------------------------------------------------|----------------------------------------------------------------------------------------|
| 端本名         説明         説題           (山-10)-33<br>(407750)         一         一                            | サービス申込みをした端末が画面に表示されるの<br>は、サービス申込書に記入した「ご利用開始予定<br>日」からです。ご利用開始予定日までは表示され<br>ません。     |
| <ul> <li>→ 通報限歴 グラフ・モニタ 月報 通報先設定 端末設定</li> <li>・ 端末/OFI/雪報レベル設定</li> <li>・ 設定セルフチェック・設定内容一括表示</li> </ul> | 2 端末メニューの「端末設定>・端末/CH/警<br>報レベル設定」をクリックします。                                            |
| <ul> <li>         ・ 端末タイトル設定</li></ul>                                                                   | 3 「端末タイトル」を入力します。<br>「説明」に入力すると、ログイン後の端末一覧に<br>表示されます。複数の端末を設置した場合など<br>に、区別することができます。 |
| 設置場所:本社工場<br>連結先:オムロン大郎<br>090-1234-5678                                                                 | <ul> <li>4 設定が終わったら「更新」ボタンをクリックします。</li> <li>更新完了のメッセージが表示されます。</li> </ul>             |
| <b>特記</b>                                                                                                | 次は通報メールの設定をします。                                                                        |

## ■通報メール設定

異常時に送信される通報メールの送信先メールアドレス、送信内容を設定します。

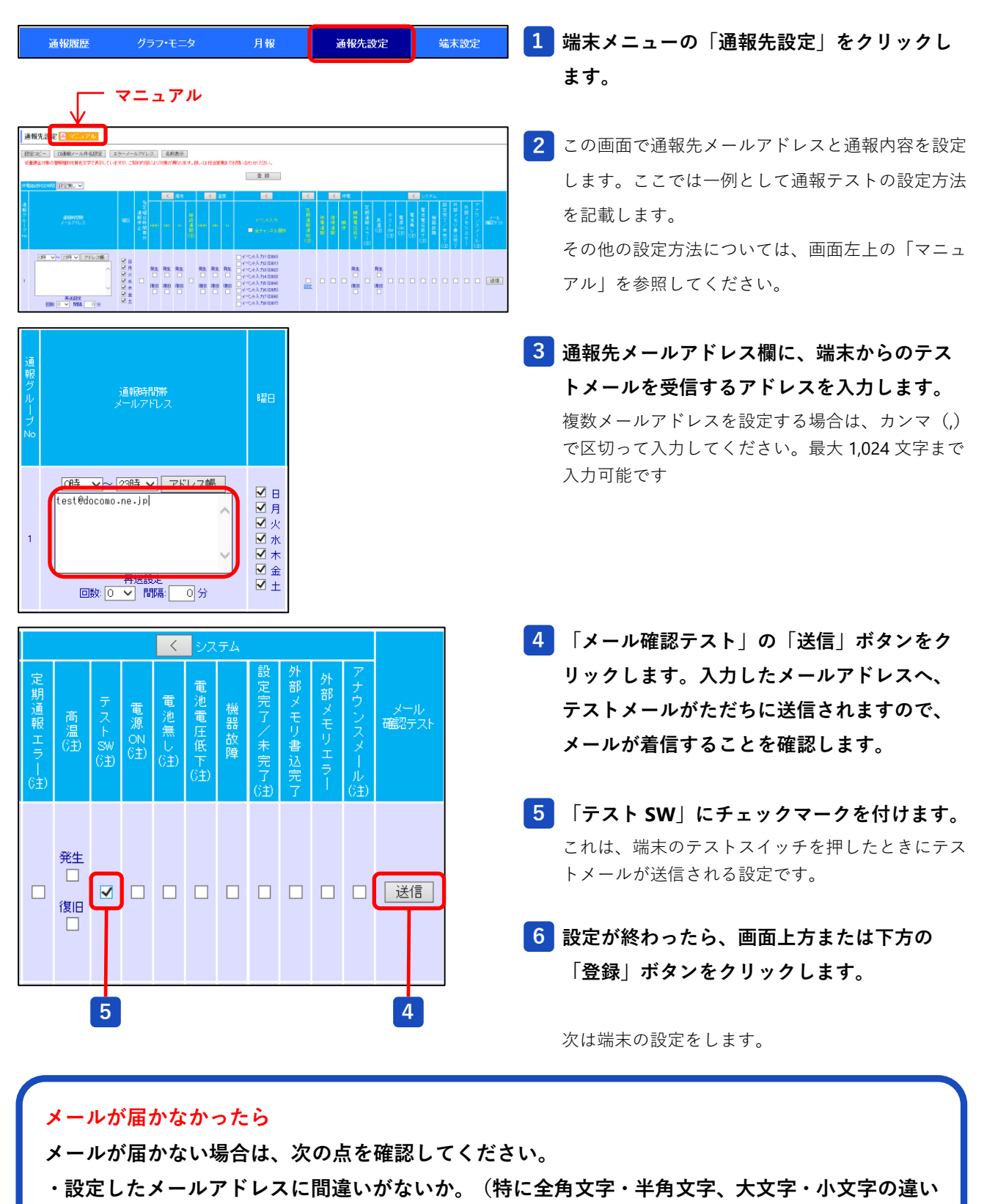

や、アンダーバーとハイフンの違いなど)

・送信先でドメインフィルタ(迷惑メールフィルタ)によって着信拒否をされていないか。(ドメ インフィルタを設定している場合は、m2m-dc.ne.jp からのメール着信を許可してください)

# これより先の設定については、必ず端末の電源を入れた状態で行ってください。

#### ■CH 種別の設定 ※LM-100-3G の場合

LM-100-3G では、アナログ入力チャンネルの一部は設定により計測内容を選択することができ、チャンネル構成と工場出荷時の設定は以下のようになっています。

| СН        | 計測内容             工場出荷時設定       |          |  |  |  |  |  |  |
|-----------|--------------------------------|----------|--|--|--|--|--|--|
| AI00~AI03 | lo 方式漏電 または 温度 温度              |          |  |  |  |  |  |  |
| AI04~AI05 | lo 方式漏電(固定)                    |          |  |  |  |  |  |  |
| AI06~AI07 | lo 方式漏電(下記の設定により lor 方式漏電計測可能) |          |  |  |  |  |  |  |
| AI08      | Al06 の lor 漏電値(単相 または 三相)      | lor 計測なし |  |  |  |  |  |  |
| AI09      | Al07 の lor 漏電値(単層 または 三相)      | lor 計測なし |  |  |  |  |  |  |

ここでは、工場出荷時設定とは異なる計測内容でご利用になる場合の設定方法を説明します。 (工場出荷時設定での計測内容でご利用になる場合は、この設定は不要です)

| 通報履歴                                               | <b>グラフ・モニ</b> タ | 月朝     | ર્ક્રો | 通報先設定            | 端末設定                  | ┃ 1 端末メニューの「端末設定>・端末/CH/警              |
|----------------------------------------------------|-----------------|--------|--------|------------------|-----------------------|----------------------------------------|
| ・端末/CH/警報レベル設定                                     | ・設定セ            | ルフチェック |        | ·設定内容一括表示        | ξ.                    | 報レベル設定」をクリックします。                       |
| <ul> <li>▶ アナログ入力設定</li> <li>▶ イベント入力設定</li> </ul> | )               |        |        |                  |                       | 2 「アナログ入力設定」を選択します。                    |
| ► DO設定                                             |                 |        |        |                  |                       |                                        |
|                                                    | a               | 種別設定   |        |                  |                       | 3 Al00~Al03 について、漏電計測を行うチャ             |
| сн名称 3                                             | 10              | 温度     | Igr計測  | 単相/.             | 三相選択                  | ー<br>ンネルでは「lo」を選択します。                  |
| Io1まだは TH1(AIOO)                                   | 0               | ۲      |        |                  |                       |                                        |
| Io2まだは TH2(AIO1)                                   | 0               | ۲      |        |                  |                       |                                        |
| 1∞3まだは TH3(A102)                                   | ۲               | 0      |        |                  |                       |                                        |
| Io4まだは TH4(AIO3)                                   | ۲               | 0      |        |                  |                       |                                        |
| Io5(AI04)                                          | ۲               |        | _      |                  |                       |                                        |
| Io6(AI05)                                          | ۲               |        | 4      |                  |                       | 4 Al06、Al07 について、lor 計測を行う場合は          |
| Io7(AI06)                                          | ۲               |        |        | 〇単相w<br>(AI08デー・ | r ●三相Ier<br>タとして計測)   | 「lor 計測」にチェックを付け、「単相 lor」              |
| Io8(AI07)                                          | ۲               |        |        | ○単相w<br>(A109デー・ | gr ● 三相I@r<br>タとして計測) | または「三相 lor」を選択します。                     |
|                                                    | 5               | 送信     |        |                  |                       | │<br><mark>」 5</mark> 「送信」ボタンをクリックします。 |

「送信」ボタンをクリックすると、設定値が端末に送信されますので、次ページの方法で端末側の 設定が完了したことを確認します。

| 通報履歴<br>オムロン株式会社》                                                                                           | 本社工場 4         | <mark>グラフ</mark><br>棟 (a0f7) | ・モニタ<br>101 |                                | 6 端末メニュー下の階層表示で、操作中の端末<br>を選択します。                                           |
|----------------------------------------------------------------------------------------------------|----------------|------------------------------|-------------|--------------------------------|-----------------------------------------------------------------------------|
| <ul> <li>通報限歴 グラ</li> <li>・端末/OH/警報レベル設定</li> <li>ト アナログ入力設定</li> <li>ト イペント入力設定</li> <li>ト DO設定</li> </ul> | フ・モニタ<br>・設定セノ | 月<br>ま<br>し<br>フチェック         | k id        | <b>报先設定</b> 端末設定<br>設定内容一括表示   | 7 もう一度、端末メニューの「端末設定>・端<br>末/CH/警報レベル設定」をクリックしま<br>す。<br>8 「アナログ入力設定」を選択します。 |
|                                                                                                    | <u>ан</u>      | 種別設定                         |             |                                | 9 先ほど設定した内容になっていることを確認                                                      |
| CH名称                                                                                                    | 10             | 温度                           | Ler言代则      | 単相/三相選択                        | します。                                                                        |
| Io1まだは TH1(AIOO)                                                                                            | 0              | ۲                            |             |                                |                                                                             |
| I⊡2または TH2(AIO1)                                                                                            | 0              | ۲                            |             |                                |                                                                             |
| 163まだけま TH3(AIO2)                                                                                           | ۲              | 0                            |             |                                |                                                                             |
| Io4または TH4(AIO3)                                                                                            | ۲              | 0                            |             |                                |                                                                             |
| 105(AI04)                                                                                                   | ۲              |                              |             |                                |                                                                             |
| 106(A105)                                                                                                   | ۲              |                              |             |                                |                                                                             |
| Io7(AI06)                                                                                                   | ۲              |                              |             | ●単相gr ●三相Igr<br>(AIOBデータとして計測) |                                                                             |
| 108(AI07)                                                                                                   | ۲              |                              | V           | ○単相wr ● 三相wr<br>(AIO9データとして計測) |                                                                             |
|                                                                                                    |                | 送信                           | 5           |                                |                                                                             |

 9 で設定した内容になっていない場合は
 しばらく待ってからもう一度
 6 ~
 9 の手順を繰返してください。
 設定した内容になっていないまま、次の操作に進むと誤動作の原因となります。

#### ■CH 名称、警報レベルの設定

漏洩電流が警報レベルで設定した数値を超えると、警報メールが送信されます。警報レベルは3段 階で設定できます。

| 警報レベル | 初期値   | 説明                              |
|-------|-------|---------------------------------|
|       |       | 「警報レベルー時設定」で一時的に変更できます。         |
| н     | 50mA  | ※漏電が発生して通報メールが頻繁に送られてくる場合などに、警報 |
|       |       | レベルを一時的に下げて警報の多発を防ぐことができます。     |
| HH    | 150mA | 「アナログ】カ設定」で設定します                |
| ННН   | 空欄    | 「) ) ロノ八川設定」 C設定しよ 9。           |

| 通幸<br>· 端末/CH                                        | 履履歴<br>/警報レベル設定 | グラフ・モニ    | -タ<br>設定セルフチ | 月報<br>ェック |                       | 通机<br>· 訳    | 洗設定<br>定内容一括新 | 端        | 沫設定     | 1                | 1 端末メニューの「端末設定>・端末/CH/警<br>報レベル設定」をクリックします。 |             |         |        |       |      |      |             |              |             |
|------------------------------------------------------|-----------------|-----------|--------------|-----------|-----------------------|--------------|---------------|----------|---------|------------------|---------------------------------------------|-------------|---------|--------|-------|------|------|-------------|--------------|-------------|
| <ul> <li>▶ 71</li> <li>▶ 1^</li> <li>▶ 00</li> </ul> | ログ入力設置          | 2         |              |           |                       |              |               |          |         | 2                | िर                                          | "ナロ         | グフ      | 、力討    | 设定」   | を選   | 択しる  | ます。         |              |             |
| - 00                                                 |                 |           |              |           |                       |              | 4             |          |         |                  | V                                           |             |         |        |       |      |      |             |              |             |
|                                                      |                 |           |              |           |                       | 警報レベ         | ルー時設定         | 一時調      | 设定      | 相違に戻す            | +8.4/c                                      | П <i>Й</i>  |         | 警報レベ   | レー時設定 | 一時設定 | 官解除  | 初期値に原       | 実す 操         | :作ログ        |
|                                                      | CH名称            |           | 入力<br>種別     | 小数点       | 表示                    |              | 設定コピー         | 警朝       | ₿レベル 設定 | (ユーザ用)<br>パー・アフィ | (b)31077                                    | 《山谷本の土日日    |         | ĺ      | 設定コピー | 警幸   | 風べル設 | E(ユーザ用)     |              |             |
|                                                      |                 |           | 换算式          | 桶截        |                       | 単位           | ннн           | HH       | н       | 発生進她<br>(秒)      | (夏帝)建处<br>(秒)                               | 細続時間<br>(秒) |         | 単位     | ннн   | HH   | н    | 発生遅延<br>(秒) | (割帚運延<br>(秒) | 継続時間<br>(秒) |
| AIOO                                                 | 温度1             |           | 設定           |           |                       | °C           |               |          | 90      | 60               | 60                                          | 300         |         | °C     |       |      | 90   | 60          | 60           | 300         |
| AI01                                                 | 温度2             |           | 設定           |           | <ul> <li>✓</li> </ul> | °0           |               |          | 90      | 60               | 60                                          | 300         |         | °C     |       |      | 90   | 60          | 60           | 300         |
| A102                                                 | ZCT1            |           | 設定           | 1 🗸       | <ul> <li>✓</li> </ul> | mA           |               |          | 90      | 60               | 60                                          | 300         |         | mA     |       |      | 90   | 60          | 60           | 300         |
| AI03                                                 | ZCT2            |           | 設定           | 1 🗸       | <ul><li>✓</li></ul>   | mA           |               |          | 90      | 60               | 60                                          | 300         |         | mA     |       |      | 90   | 60          | 60           | 300         |
| AI04                                                 | lo5             |           | 設定           | 1 🗸       |                       | mA           |               | 150      | 50      | 60               | 60                                          | 300         |         | mA     |       | 150  | 50   | 60          | 60           | 300         |
| A105                                                 | lo6             |           | 設定           | 1 🗸       |                       | mΑ           |               | 150      | 50      | 60               | 60                                          | 300         |         | mA     |       | 150  | 50   | 60          | 60           | 300         |
| A106                                                 | ZCT3            |           | 設定           | 1 🗸       | ✓                     | mA           | 120           | 100      | 50      | 60               | 60                                          | 300         |         | mA     | 120   | 100  | 50   | 60          | 60           | 300         |
| A107                                                 | ZCT4            |           | 設定           | 1 🗸       | <ul><li>✓</li></ul>   | mA           | 150           | 90       | 50      | 60               | 60                                          | 300         |         | mA     | 150   | 90   | 50   | 60          | 60           | 300         |
| AIOB                                                 | ZCT3 lor        |           | 設定           | 1 🗸       | <ul> <li>✓</li> </ul> | mA           | 90            | 60       | 50      | 60               | 60                                          | 300         |         | mA     | 90    | 60   | 50   | 60          | 60           | 300         |
| AI09                                                 | ZCT4 lor        |           | 設定           | 1 🗸       | <ul> <li>✓</li> </ul> | mA           | 90            | 60       | 50      | 60               | 60                                          | 300         |         | mA     | 90    | 60   | 50   | 60          | 60           | 300         |
| 3 (                                                  | 使用する            | 3<br>うチャン | ノネル(         | 3<br>D [0 | CH名                   | 。<br>5<br>新」 | , [:          | 3<br>表示_ | ] チェ    | ック               | 、「誓<br>± +                                  | 警報レ         | <br>~べ, | ינ_ן ∶ | を設定   | ミしま  | す。   |             |              |             |

「表示」チェックを OFF にすると、各機能画面でデータが表示されなくなります。 (未使用のチャンネルでは「表示」チェックを OFF にしておくことをお勧めします)

4 漏電チャンネルの警報レベル H を変更する場合は、「一時設定」ボタンをクリックすると編集できる ようになります。(「一時設定解除」ボタンをクリックすると元の画面に戻ります)

#### ■ZCTタイプ ※AZ100の場合

AZ100 では、チャンネルごとに接続する ZCT のタイプを選択します。

- AZ100 付属の ZCT: ZCT(4ピン) を選択します
- ② これまでの端末の ZCT: ZCT(3 ピン) を選択します。
- <注意事項>
- ・動作試験、精度試験をご利用になる場合は、AZ100 付属 ZCT(4 ピン)を使用してください。
- ・これまでの端末の ZCT(3 ピン)を使用する場合は、変換ケーブル(3 ピン→4 ピン)が必要で す。ただし、ZCT(3 ピン)では動作試験、精度試験はご利用できません。

·ZCT タイプ選択を間違えると、正しい漏電値が計測できません。

|      | CH名称 | 入力<br>種別<br>換算式 | 小截点<br>以下<br>桁截 | 赤 | ZCTタイプ     |
|------|------|-----------------|-----------------|---|------------|
| AI00 | ZCT1 | 設定              | 1 🗸             | ✓ | ZCT(4ピン) V |
| AI01 | ZCT2 | 設定              | 1 🗸             | ✓ | ZCT(3ピン) 🗸 |
| A102 | ZCT3 | 設定              | 1 🗸             | ✓ | ZCT(4ピン) V |
| A103 | ZCT4 | 設定              | 1 🗸             | ✓ | ZCT(3ピン) 🗸 |

ZCT タイプ -

(AZ100 以外の機種では表示されません)
 接続する ZCT に応じて、
 「ZCT (4 ピン)」または「ZCT (3 ピン)」
 を選択します。

## 5 設定が終わったら「送信」ボタンをクリックします。

「送信」ボタンをクリックすると、設定値が端末に送信されますので、次ページの方法で端末側の 設定が完了したことを確認します。

| 通報履歴               | グラフ・モニタ     | e       | 端末メニュー下の階層表示で   |               |
|--------------------|-------------|---------|-----------------|---------------|
| オムロン株式会社 > 本社工場。   | 4棟 (a0f789) |         | を送入しより。         |               |
| 通報履歴 グラフ・モニタ       | 月報 通報先記     | 定端未設定 7 | 🚺 もう一度、端末メニューの  | 「端末設定>・端      |
| ・端末/CH/警報レベル設定・設定セ | レフチェック・設定内  | 客一括表示   | 末/CH/警報レベル設定」を  | クリックしま        |
|                    |             |         | す。              |               |
| ▶ アナログ入力設定         |             | 8       | 3 「アナログ入力設定」を選択 | <b>そします</b> 。 |
| ▶ イベット入力設定         |             |         |                 |               |
| ► DO設定             |             |         |                 |               |
|                    |             |         | <b>9</b> 先ほど設定し | た内容になっ        |

ていることを確認します。

|      |       |     |     | 警報レベル<br>一時設定 | 一時設定 初期値に戻す 操作ログ |                     |     |     |    |             |             |             |  |
|------|-------|-----|-----|---------------|------------------|---------------------|-----|-----|----|-------------|-------------|-------------|--|
|      | で以名称  | 入力  | 小数点 | 志子            | フロセイゴ            | 設定コピー 警報レベル設定(ユーザ用) |     |     |    |             |             |             |  |
|      | CITAR | 換算式 | 桁数  | 12.75         | 201717           | 単位                  | ннн | нн  | н  | 発生遅延<br>(秒) | 復帰遅延<br>(秒) | 継続時間<br>(秒) |  |
| A100 | ZCT1  | 設定  | 2 🗸 |               | ZCT(4 ピン) ¥      | mA                  |     | 150 | 50 | 60          | 60          | 300         |  |
| AI01 | ZCT2  | 設定  | 2 🗸 |               | ZCT(4 ピン) ¥      | mA                  |     | 150 | 50 | 60          | 60          | 300         |  |
| A102 | ZCT3  | 設定  | 2 🗸 |               | ZCT(4 ピン) ¥      | mA                  |     | 150 | 50 | 60          | 60          | 300         |  |
| A103 | ZCT4  | 設定  | 2 🗸 |               | ZCT(4 ピン) ¥      | mA                  |     | 150 | 50 | 60          | 60          | 300         |  |
|      |       |     |     |               |                  | ,                   |     |     |    |             |             |             |  |
|      |       |     |     |               | 送信               |                     |     |     |    |             |             |             |  |

9 で設定した内容になっていない場合は

\_\_\_\_\_ しばらく待ってからもう一度 6 ~ 9 の手順を繰返してください。 設定した内容になっていないまま、次の操作に進むと誤動作の原因となります。

#### ■漏電発生時の通報メールの設定

漏電発生時の通報メールの設定を行います。

|   |                                                           |                                                                                                    | مالد          |                    | <                  | 漏洩                 | 1 メールアドレスを登録した通報先設定画面                                        |
|---|-----------------------------------------------------------|----------------------------------------------------------------------------------------------------|---------------|--------------------|--------------------|--------------------|--------------------------------------------------------------|
|   | 通<br>扱<br>ジ<br>レ<br>メールアドレス<br>ブ<br>し                     | 曜日                                                                                                    | 指定曜日時間帯外<br>1 | ннн                | нн                 | н                  | (6ページ)で、メールで通報してほしい<br>「漏洩 HHH、HH、H」の「発生」「復<br>旧」にチェックを付けます。 |
|   | 〇時 ▼ ~ 23時 ▼     アドレス帳       test@docomo.ne.jp       再送設定 | ▶♥♥♥♥▼♥                                                                                                    |               | 発生<br>又<br>復旧<br>又 | 発生<br>▼<br>復旧<br>▼ | 発生<br>又<br>復旧<br>又 | 2 設定が終わったら、画面上方または下方の<br>「登録」ボタンをクリックします。                    |
| • | 2<br>(0時 v)~23時 v) アドレス帳<br>再送設定<br>回数: 0 v) 開稿: 0 分      | <ul> <li>▶</li> <li>▶</li></ul> |               | 発生<br>□<br>復旧<br>□ | 発生<br>□<br>復旧<br>□ | 発生<br>□<br>復旧<br>□ | 異なる条件や通報時間帯を設定する場合は、<br>新たな通報グループを使用します。                     |

以上で設定は完了です。

次は、実際に通報メールが受信できるかテストします。

## 通報テスト

端末の側面にあるテストスイッチを短押しします。 ※テストスイッチを長押し(3秒以上)すると、押した直後と30秒後、さらに30秒後の計3回、 テストメールが送信されます。扉などがついた設備内部に設置する場合、扉を閉めても通信できるか どうか確認できます。

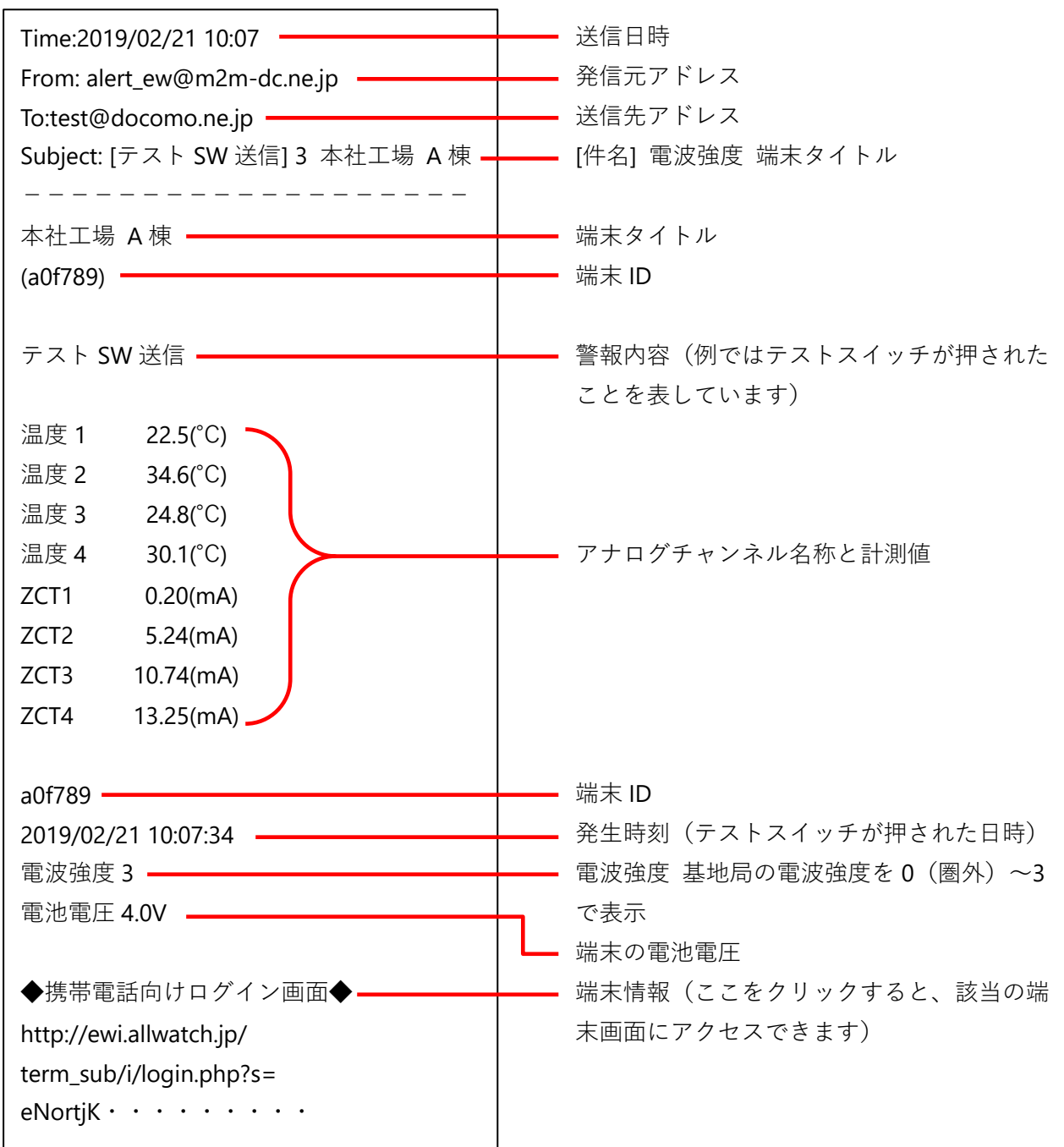

#### 携帯電話で受信した通報テストメールの例

## 漏電警報発生時の通報

漏電警報が発生するとメールで通報されます。

#### 携帯電話で受信した漏電警報メールの例

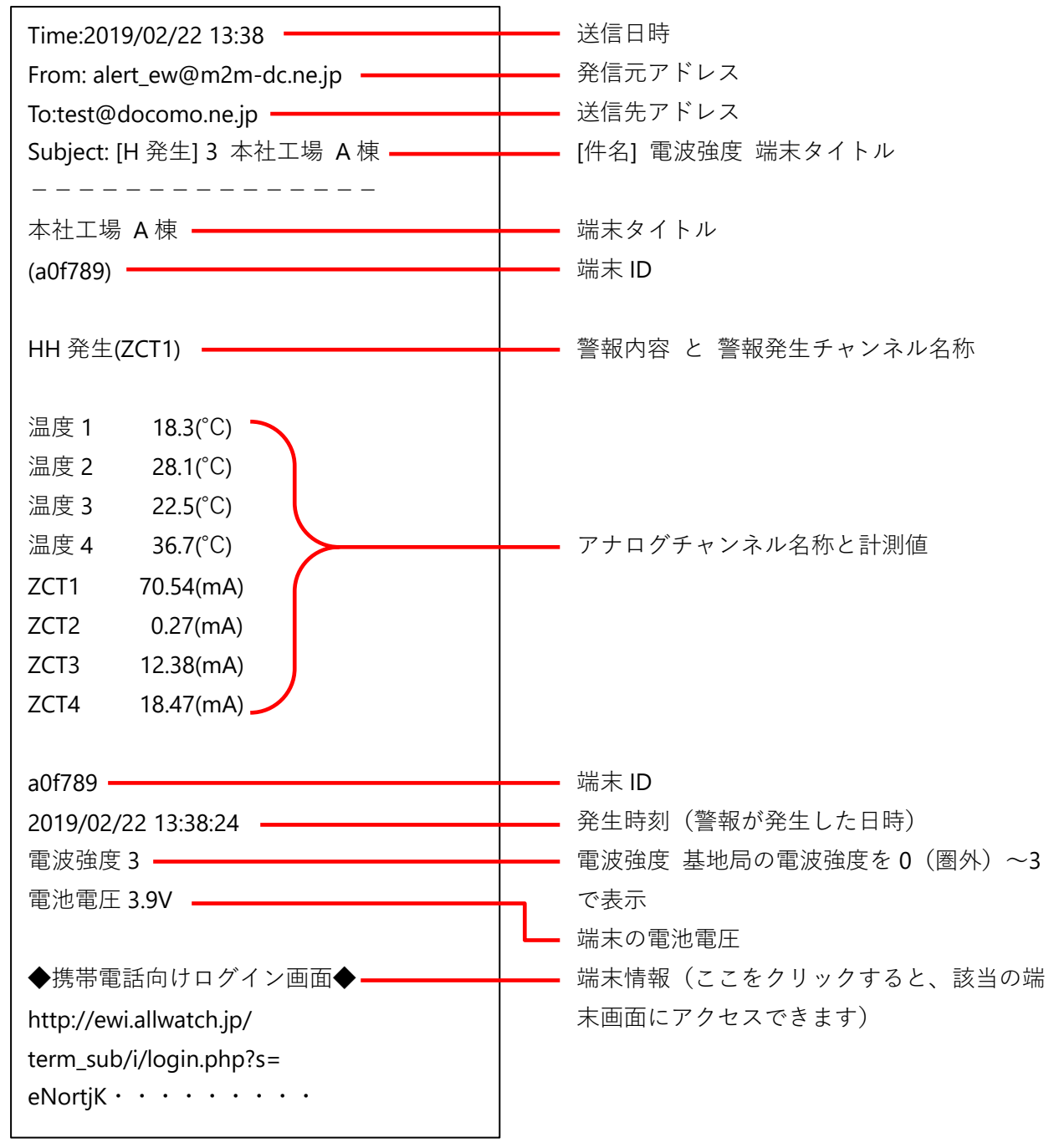

## 端末管理方法

M2M センサネットサービスでは、グループごとに端末を管理することができます。また、グループ にユーザ ID、パスワードを登録することで、グループ配下の端末のみを対象とする子ユーザとして 使用できます。

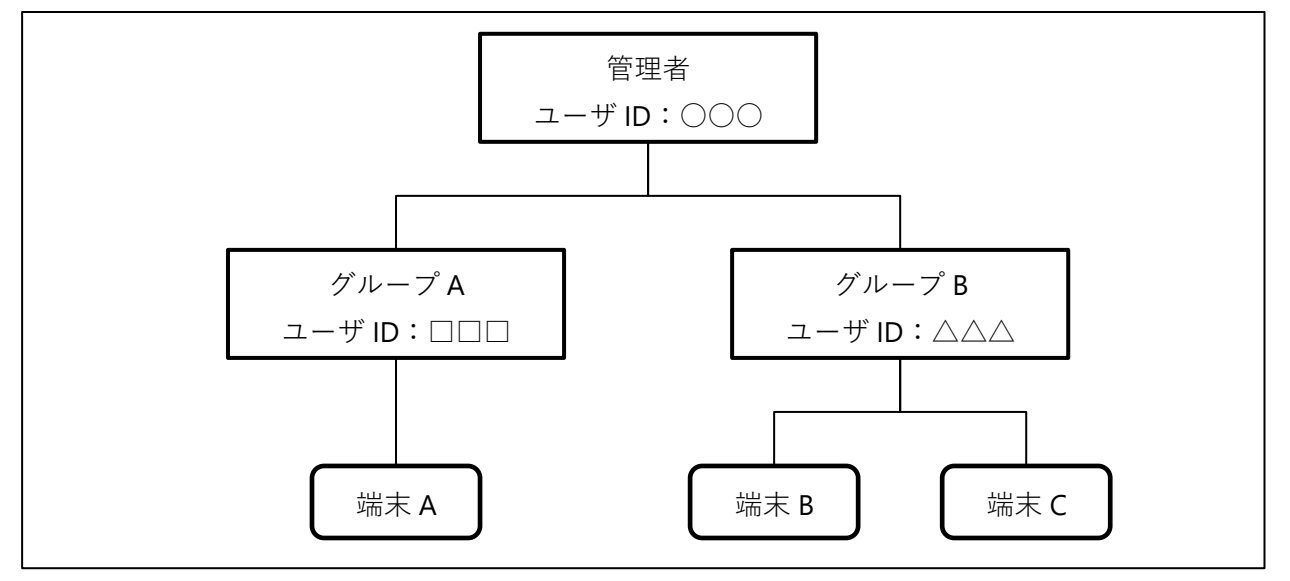

#### ■グループ作成

| ſ  | オムロン株式                             | 会社 🎴 マニュアル    |                                        | ┃ 1 ログイン後の画面で、「設置グループ登録」 |
|----|------------------------------------|---------------|----------------------------------------|--------------------------|
|    | 設置グループ                             | フ登録 センサグループ登録 | 1                                      | をクリックします。                |
|    | ■端木リスト                             |               | □ 割り当て済み端末を表示                          |                          |
|    |                                    | 端末名           | 端末合数:1合<br>説明 祝悲                       |                          |
|    | <u>本社工場 A棟</u><br>( <u>a0f789)</u> |               | 設置場所本社工場<br>連絡先けムロン太郎<br>090-1234-5678 |                          |
|    | 設置グループ                             | ブ登録 センサグルーブ登録 | □ 割り当で済み端末を表示                          |                          |
| ſ  | 設置グルー                              | -プ登録 🎴 マニ:    | <b>アル</b>                              | ┃ 2 グループ名を入力し「登録」ボタンをクリッ |
|    |                                    |               |                                        | クします。                    |
|    |                                    | グループ名         | 本社工場                                   | 1                        |
|    |                                    | パスワード         |                                        | ユーザ ID、パスワードを入力すると、子ユーザと |
|    |                                    | パスワード(確認)     | ·····                                  | して登録できます。                |
|    |                                    | 說明            | Ç                                      |                          |
|    |                                    | 精記            | Ŷ                                      |                          |
|    |                                    |               | 登録                                     |                          |
|    | 設置グルー                              | ープ登録 確認 [     | 入力画面へ戻る                                | 7 3 確認画面で「登録」ボタンをクリックしま  |
|    |                                    | グループ名         | 以下の内容で登録します。よろしいですか?<br>本社工場           | 9°°                      |
|    |                                    | ユーザD          | amran-honsya                           | 続いて、作成したグループに端末を登録(割り当   |
|    |                                    | パスワード         | *****                                  | て)します。                   |
|    |                                    |               |                                        |                          |
|    |                                    | TioL          |                                        |                          |
| -1 |                                    |               | 登録                                     |                          |

# ■グループへの端末登録

a0f789 本社工場 A棟

端末登録

| 設置グループ登録 完了 入力画面へ戻る | 1 グノ |
|---------------------|------|
|                     | すの   |
| グループ追加完了しました。       | る」   |
| 登録したグループに端末を登録する    | 後た   |

グループに登録したい端末にチェックを入れて登録ボタンを押下してください。 端末を検索する時は、以下のキーボードを同時に押して下さい。

登録

登録

端末名称

「 Otrl 」 + 「 F 」

 グループ登録完了のメッセージが表示されま すので「登録したグループに端末を登録す る」をクリックします。
 後から端末を登録することもできます。

(16ページ 補足 参照)

2 端末一覧が表示されますので、グループに登録する端末にチェックを付け「登録」ボタンをクリックします。

| 端末登録 確認                | 3 確認画面が表示されますので「登録」ボタン                       |
|------------------------|----------------------------------------------|
| 端末名称<br>801789 本社工場 A棟 | をクリックします。                                    |
| 以上追加します。よろしいですか?       |                                              |
|                        | 4 端末登録完了メッセージが表示されます。<br>で、階層表示でグループが作成されたこ。 |
| 端木登録元了<br>端末登録完了しました。  | 確認し、最初にログインしたユーザをクリッ<br>クします。                |

追加

✓

| オムロン株式会社 🎦 マニュアル                         |    |  |  |  |
|------------------------------------------|----|--|--|--|
| ■グループリスト                                 |    |  |  |  |
| 設置グルーブ登録 センサグループ登録                       |    |  |  |  |
| グループ名                                    | 說明 |  |  |  |
| 本社工場                                     |    |  |  |  |
|                                          |    |  |  |  |
| 🔲 割り当て済み端末を表示                            |    |  |  |  |
| □ 割り当て済み端末を表示<br>「設置グルーブ登録 〕 センサグルーブ登録 〕 |    |  |  |  |

# 5 グループが作成されていることを確認しま す。

端末はグループに登録(割り当て)したため表示 されていません。端末を表示する場合は、「割り 当て済み端末を表示」にチェックを付けます。

#### 補足

グループ登録後にあらためて端末を登録する場合の方法を説明します。

| 遠隔監視過報システム<br>ALLWatch®<br>【お問い合わせ】 フリーダイヤル:0120-053-606                                                                                 |
|----------------------------------------------------------------------------------------------------|
| Email:support@allwatch.jp<br>全体モニタ                                                                                                    |
| 全体出力                                                                                                    |
| 端末管理                                                                                                    |
| エラー情報                                                                                                    |
| エーリ情報設定                                                                                                    |
| <ul> <li>端末ID/タイトルを入力 端末検索</li> <li>副り当て済み端末を表示</li> <li></li></ul>                                                                      |
| <ul> <li>              ◆ オムロン株式会社      </li> <li>             ◆ 本社工場         </li> <li>             本社工場 A棟 (a01789)         </li> </ul> |
| <ul> <li>● オムロン株式会社     <li>○ ◆ 本社工場     </li> </li></ul>                                                                                |
| グループ設定<br>グループ削除                                                                                                    |
| 端末登録<br>端末削除                                                                                                    |

本書に記載の内容についてご不明点がございましたら、 弊社サービスデスク(TEL:0120-053-606) へお問い合わせください 受付時間は弊社営業日 9:30 ~ 17:30(12:15 ~ 13:00 を除く)